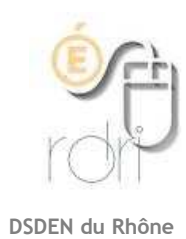

## THUNDERBIRD Importer le calendrier Webmail Convergence

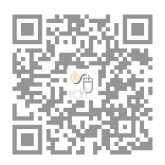

Il est possible d'importer son calendrier Webmail Convergence dans l'agenda Thunderbird et qu'ils se synchronisent automatiquement.

## Importation du calendrier académique (Webmail Convergence)

Ouvrir l'agenda Thunderbird en cliquant sur Evènements et tâches puis Agenda.

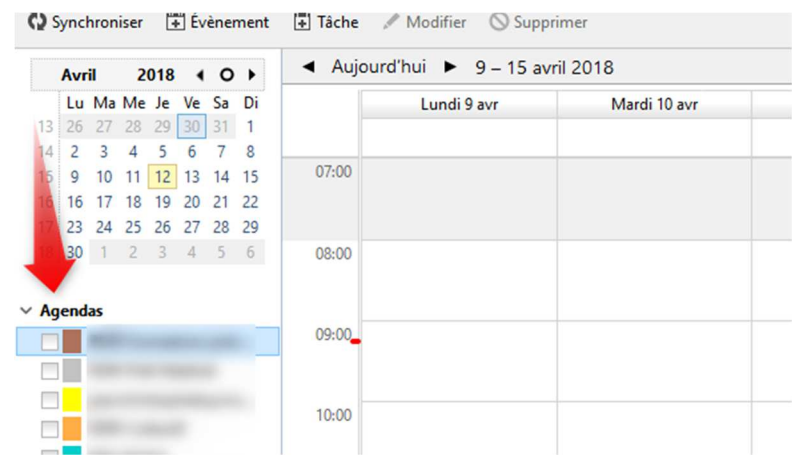

Ensuite clic droit puis nouvel agenda.

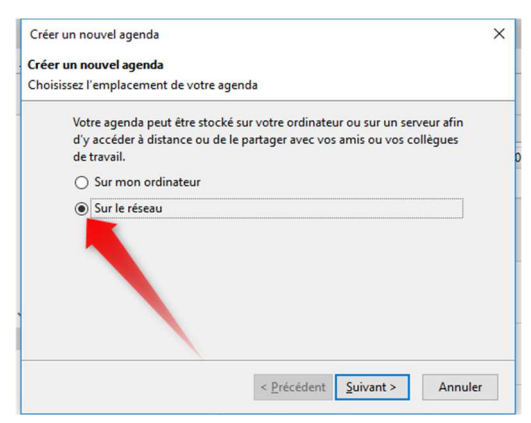

Choisir "Sur le réseau" puis "CalDAV", et inscire dans l'emplacement : https://calendar7.ac-lyon.fr/dav/home/prenom.nom@ac-lyon.fr/calendar/

(remplacer prenom.nom@ac-lyon.fr par votre propre adresse académique). Si une fenêtre s'ouvre pour vous authentifier, bien renseigner son identifiant académique (pnom + chiffre le cas échéant) et votre mot de passe et non pas votre adresse académique !

## Calendriers supplémentaires

Les calendriers supplémentaires que vous créez dans convergence peuvent être importés en suivant la même procédure mais en remplaçant /calendar/ par le numéro récupéré de la façon suivante : Clic droit pour ouvrir les propriétés du calendrier sélectionné, puis copier le numéro du calendrier dans l'URL.

| Propriétés du calendrier 🛛 😵           |                                                            |
|----------------------------------------|------------------------------------------------------------|
| Nom du calendrier :                    | Erun ASH                                                   |
| Description :                          |                                                            |
| Inclure dans la recherche Libre/Occupé |                                                            |
| Fuseau horaire :                       | Europe Paris GMT+0200 💌                                    |
| Couleur:                               | Rose -                                                     |
| URL du calendrier<br>:                 | lyon.f <mark>11526559662659-103/c</mark> 1zid=Europe/Paris |
|                                        | OK Annuler                                                 |

Agenda des vacances !

Il est possible d'importer de même l'<u>agenda ministériel des vacances scolaires</u> de votre zone :

Ajouter un agenda

Choisir "sur le réseau"

Coller l'adresse http://cache.media.education.gouv.fr/ics/Calendrier\_Scolaire\_Zone\_A.ics